## STEP1.「ひたち小児オンライン医療サービス」の利用登録

この登録をする事により、24時間365日 医療相談が無料で利用できます。

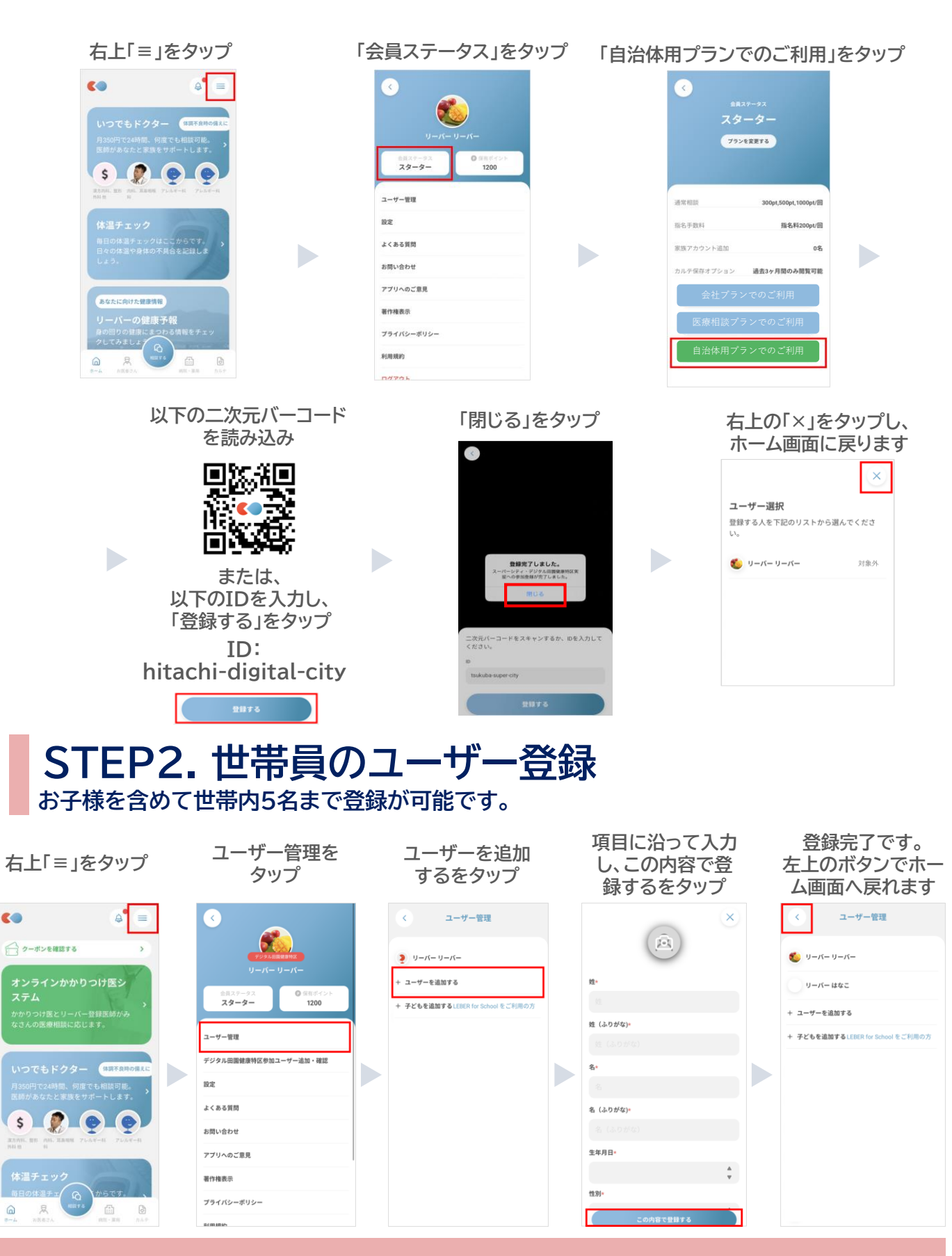

株式会社リーバー ご不明な点はメール info@leber.jp にてお問合せください。